## Activity Insight Web Profile: Basic Editing

## Login to Activity Insight

- <u>www.montana.edu/facultystaff/</u> Faculty menu, first item, or
- <u>https://www.digitalmeasures.com/login/montana/faculty/authentication/showLogin.do</u> <u>?shce\_test=1537462182286</u>

## Enter information into the pages and fields listed below.

General Information: Personal and Contact Information

- Name
- Email
- Office
- Phone numbers
- Personal website
- Teaching Interests
- Research Interests

General Information: Education

- Check to see that all your degrees are listed.
- If you are missing degrees, download the Degree History Form (linked in the instructions on the Education page)

General Information: Biography and Expertise

• Areas of specialization (what you teach here at MSU). \*\*It's important to fill this in, as this entry also shows up on the department faculty directory page under your name. It will help the public find bagpipe teacher, should we ever get one.

General Information: Web Profile

- Uploading a Photo (link to another page)
- Office Hours
- Personal website
- Bio (at bottom, labeled *Custom Profile Block*)
  - You have the choice of where it shows. Choose First item in profile. You can use basic HTML formatting commands, such as <b>text</b> for bold text, and
    text</i> for italic text, and for the start of a new paragraph.
- Control the display of information pulled from your research/intellectual contributions, awards/honors, creative activities, education, service, grants.
  - $\circ$   $\;$  You can decide how many entries show in each category by adding rows.
  - The drop down menu is vague about the entries. You won't see what the sponsoring organization is in the menu. You have to update your web page to see the full listing as it will look on your web page.

- It does not seem possible to remove Intellectual Contributions and Grants from your faculty profile. If you have anything in these areas, they will display. If you don't choose anything, the five most recent items display. If you want to limit that, choose one item for display, do not add additional rows, and only that item will display on your faculty profile page.
- If you enter a URL for an activity (creative/research/etc.), the activity title becomes a link when displayed on your faculty profile.

## When you are done, you may want to refresh your faculty profile web page.

Faculty Profile Web Page Refresh

- By default, any new information you enter will not show up until the system automatically updates all web pages each day at 3:00 AM.
- If you want to see your changes, you have to manually refresh your faculty profile page.
  - In the Edit Web Profile section of Activity Insight there is a link near the top of the page, "For Additional Information...Activity Insight Web Profiles at MSU." Follow that link. The last topic link leads you to a place that you login to and manually refresh your profile page. It's a few steps.
  - You can go directly to the link: <u>https://www.montana.edu/cope/activity\_insight/index-</u> <u>refresh.php?&tar=https%3A%2F%2Fwww.montana.edu%2Fcope%2Factivity\_insight%2Fadmin%2Frefresh-user.php</u>